## 1.Wstęp.

AutoCAD Mechanical 2000 Power Pack oferuje szereg rozbudowanych narzędzi i kreatorów. Jednym z nich jest **ACAD/M AutoCAD generator wałów**. Pozwala on zarówno narysować na płaszczyźnie sam wał jak i typowe elementy na nim osadzane.

W celu uaktywnienia tego narzędzia należy wykonać następujące czynności:

- W górnym menu tekstowym otwieramy zakładkę Widok.
- Znajdujemy i otwieramy Paski narzędzi>Dostosuj paski narzędzi...
- W oknie ustawień pasków narzędzia (rys.1.1.) dokonujemy następujących zmian:

| Paski narzędzi                                                        | Grupy menu              |                                    |
|-----------------------------------------------------------------------|-------------------------|------------------------------------|
| ACAD/M EX_Edycja linii konstru                                        | AMACAD<br>AMFLY<br>AMPP | Nowy                               |
| ACAD/M EX_Linie osiowe                                                | 000405334               | Zmień nazwę<br>Usuń                |
| ACAD /M EX_Tabelka rysunkow<br>ACAD /M EX_Tekst<br>ACAD /M EX_Warstwy | 🗖 Duże przyciski        |                                    |
| ACAD/M EX_Zoom2                                                       | Pokaż etykietki na      | i paskach narzędzi<br>klawiczowa w |
| _Bryły<br>⊉Cechy obiektu<br>⊐Cieniui                                  | etykietkach             | NIGYYIƏZÜYYG YY                    |
| Claing<br>Edycja brył<br>Edycja odnośnika                             |                         |                                    |

- a. W menu rozwijanym Grupy menu: zaznaczamy grupę AMPP.
- b. W menu przewijanym **Paski narzędzi:** znajdujemy i zaznaczamy szukany pasek narzędzi **ACAD/M Generator wałków**, po czym na ekranie pojawia się pasek narzędzi, jak na rys.1.2.

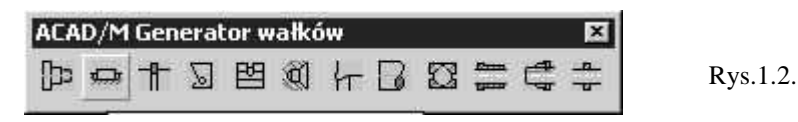

- c. Zaznaczenie opcji Duże przyciski powoduje wyświetlanie "dużych" przycisków.
- d. Zaznaczenie opcji **Pokaż etykietki na paskach narzędzi** powoduje wyświetlanie wyjaśnień działania przycisków przy nieruchomym przytrzymaniu kursora nad danym przyciskiem.
- e. Zatwierdzamy dokonane zmiany przyciskiem <Zamknij>.

Wymieniony pasek narzędzi można także wywołać wykorzystując oryginalne ustawienia narzędzi programu, wykorzystując pasek grupy narzędzi **ACAD/M\_PP Content** (rys.1.3.). Oryginalnie znajduje się on w "lewym" menu programu. **ACAD/M Generator wałów** wywołujemy klikając na dolny prawy róg (czarny trójkąt) ikony z symbolicznym wałem.

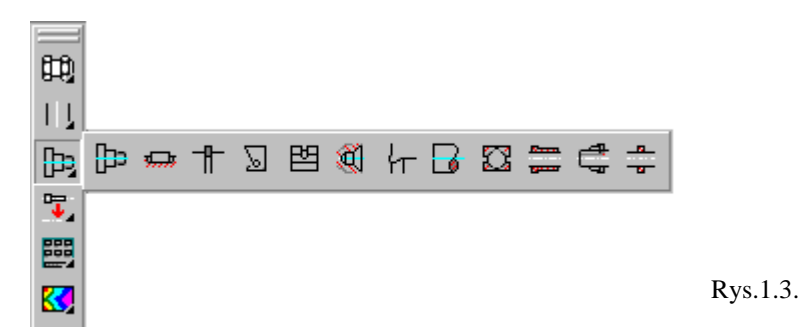

Jeśli nie ma paska grupy narzędzi ACAD/M\_PP Content wywołujemy go w identyczny sposób jak to opisano wyżej dla paska narzędzi ACAD/M Generator wałów. Opis znaczenia ikon paska narzędzi ACAD/M Generator wałów:

| _ |               | 1 t                        |                                       |
|---|---------------|----------------------------|---------------------------------------|
|   | ₽             | Shaft Generator            | Wały                                  |
|   | <del></del>   | Parallel / Woodruff Keys   | Wpusty                                |
|   | ╉             | Retaining Rings / Circlips | Pierścienie zabezpieczające – osadcze |
|   | 2             | Seals                      | Uszczelnienia                         |
|   | 图             | Adjusting Rings            | Pierścienie osadcze sztywne           |
|   |               | Centerholes                | Nakiełki                              |
|   | ┟╴            | Undercuts                  | Podcięcia                             |
|   | 6             | Shaft Breaks               | Urwania wałów                         |
|   |               | Roller Bearings            | Łożyska toczne                        |
|   | Reen.<br>year | Plain Bearings             | Łożyska ślizgowe                      |
|   | ¢,            | Shaft Lock Nuts            | Nakrętki łożyskowe                    |
|   |               | Shim Rings                 | Podkładki regulacyjne                 |
| _ |               |                            |                                       |

## 2.Uwagi.

Uwagi ogólne dotyczące korzystania z generatora wałów:

- W bazie danych programu AutoCAD Mechanical 2000 Power Pack znajdują się wyłącznie znormalizowane elementy. Dane o nich są zaczerpnięte z różnych norm, takich jak: ISO, DIN, GOST, PN, i innych. W związku z tym w czasie rysowania należy podjąć decyzję o rodzaju stosowanej normy. Elementy wymiarowane w calach nie będą pasować do elementów "metrycznych".
- Stosowanie omawianego narzędzia wymaga wcześniejszego narysowania wału. Wskazane jest wykonanie tego zadania przy pomocy narzędzia: Generator wałów, choć narzędzia działają także na obiektach stworzonych dowolnymi technikami. (Opracowanie to nie obejmuje tego zagadnienia, ale wymaga jego elementarnej znajomości.) W przeciwnym wypadku mogą pojawić się trudności z zachowaniem porządku umieszczenia odpowiednich elementów wału w odpowiednich warstwach i zachowaniem grubości linii przy wydruku. W przypadku osadzania elementów w otworach (korpusie) mamy do czynienia zawsze z zarysami wykonanymi "innymi" technikami.
- Duże ułatwienie stanowią pomoce rysunkowe takie jak siatka, skok (standardowo 2,5 mm), śledzenie.
   Dzięki nim unika się błędów związanych z kształtowaniem wału. Należy pamiętać o zachowaniu

odpowiednich średnic wału w miejscach osadzania znormalizowanych elementów. (Niemożliwe jest przykładowo osadzenie łożyska tocznego na średnicy \$\oppsylon 41.)

- W czasie korzystania z wszystkich narzędzi należy śledzić komunikaty pojawiające się w dolnym pasku tekstowym. Znajdują się tam podpowiedzi co po kolei należy wykonać, aby poprawnie użyć narzędzia.
- W czasie korzystania z bazy danych elementów osadzanych na wale należy zapamiętać położenie "punktu charakterystycznego". Na schematycznych rysunkach części jest on zaznaczony zielonym symbolem "x". W przypadku wpustu czółenkowego będzie to punkt na osi symetrii wpustu leżący na powierzchni wału (rys.2.1.). Dla innych typów części położenie tego punktu jest odmienne.

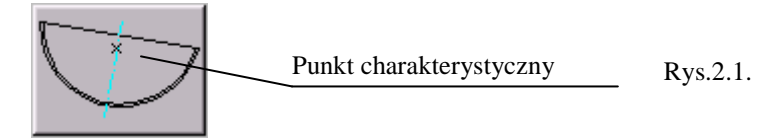

W przypadku znalezienia kilku "pasujących" elementów, program wyświetla okno dialogowe w którym należy dokonać wyboru elementu do narysowania (rys.2.2.). Zawiera ono podstawowe informacje o wymiarach i oznaczeniach. W niektórych wypadkach (np. dobór łożysk tocznych, długości wpustu pryzmatycznego) o wyborze elementu decydujemy przeciągając myszą w kierunku równoległym i/lub prostopadłym do osi wału. Pojawiają się zarysy kolejnych elementów wraz z oznaczeniami wg odpowiednich norm. W lewym dolnym rogu okna znajduje się przycisk podglądu elementu. Podobny efekt daje użycie prawego przycisku myszy (wywołującego w ogólnym przypadku menu) i wybranie opcji podglądu.

|    | Opis<br>Woustu | SzerokotŠ Wpustu |                   |                           |
|----|----------------|------------------|-------------------|---------------------------|
| 1  | Whushu         |                  | D\U+2502ugotS Nom | Nr normy                  |
|    | protonol 1     | 8                | 27.35             | x 28 - PN-88/M-85008      |
|    | Wpustu         | 10               | 31.43             | 1 x 32 - PN-88/M-85008    |
|    |                |                  |                   |                           |
|    |                |                  |                   |                           |
|    |                |                  |                   |                           |
|    |                |                  |                   |                           |
| 1. |                |                  | H 05000           |                           |
|    |                |                  | M-00000           | nutiny, 11 x 20 • FIN-00/ |
|    |                |                  |                   | r                         |
|    |                |                  |                   | 1 2                       |
|    |                | 147 L            |                   |                           |

W przypadku braku w bazie danych elementów spełniających zadane kryteria pojawia się okno informujące o tym fakcie i proszące o zmianę danych (rys.2.3.).

| Błąd                                           | ×                            |          |
|------------------------------------------------|------------------------------|----------|
| Nie odnaleziono odpow<br>Proszę sprawdzić komb | iedniego rozmiaru!<br>inacje |          |
| ОК                                             |                              | Rys.2.3. |

## 3. Opisy działania narzędzi.

W celu korzystania z narzędzi generatora wałów konieczne jest stworzenie obiektów, na których prowadzone będą te działania. W kilku wypadkach konieczne będzie użycie narzędzi rysunkowych AutoCAD'a. Przykładowy zestaw pasków narzędzi można wywołać w podobny sposób jak pasek **ACAD/M Generator wałów**. W tym celu w górnym menu tekstowym otwieramy: **Widok>Paski narzędzi>Dostosuj...** Pojawia się okno konfiguracyjne pasków narzędzi, w którym dokonujemy zmian:

- W menu rozwijanym Grupy menu zaznaczamy grupę AMPP, w menu przewijanym Paski narzędzi: znajdujemy i zaznaczamy pasek narzędzi ACAD/M Rysuj, oraz ACAD/M Modyfikacja. Na ekranie pojawiają się zaznaczone paski narzędzi (rys.3.1. i 3.2.).
- W menu rozwijanym Grupy menu zaznaczamy grupę AMACAD, w menu przewijanym Paski narzędzi: znajdujemy i zaznaczamy pasek narzędzi Wymiary. Na ekranie pojawia się zaznaczony pasek narzędzi (rys.3.3.).
- Po wprowadzeniu zmian w oknie konfiguracyjnym pasków narzędzi zmykamy je klawiszem <Zamknij>

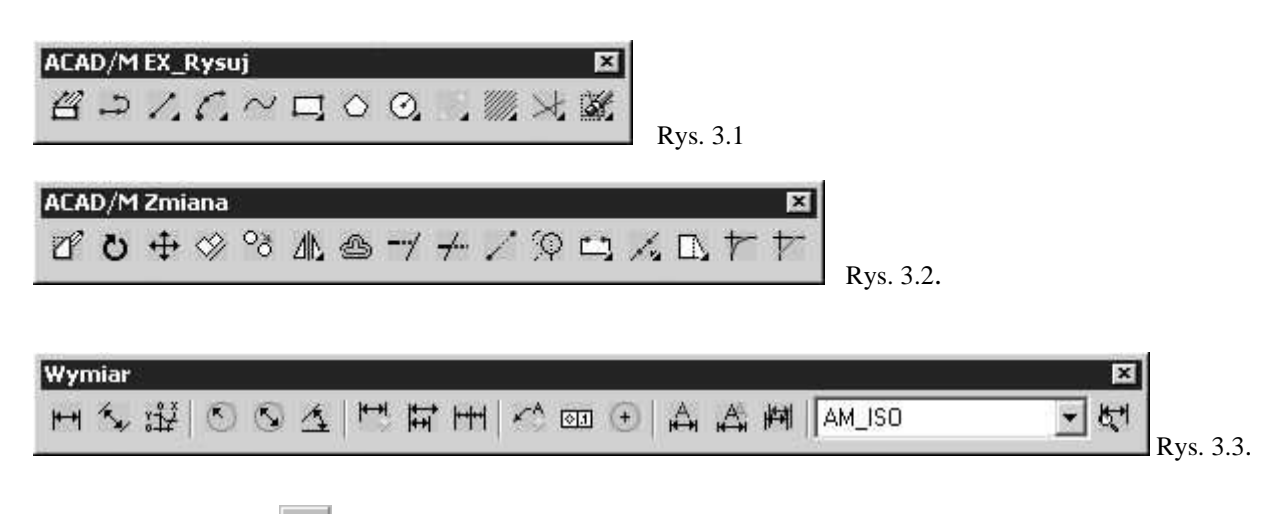

### **3.1.Wpusty.**

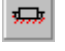

Generator połączeń wpustowych Wpust prostokątny / Czółenkowy pozwala rysować znormalizowane połączenia wpustowe. Proces ten podzielony jest na dwa etapy. Wpust rysuje się zawsze z rowkiem w wale (opcjonalnie można pominąć rysowanie wpustu tworząc w wale tylko rowek pod wpust). W drugim etapie można narysować rowek pod wpust w elemencie typu otwór. Narzędzie to posiada jednak ograniczenie. Możliwe jest rysowanie rowków wpustowych tylko w otworach cylindrycznych.

Możliwości generatora połączeń wpustowych obrazują graficzne przyciski okna bazy danych pojawiającego się po uruchomieniu narzędzia. Fragment tego okna przedstawia rysunek 3.1.1.

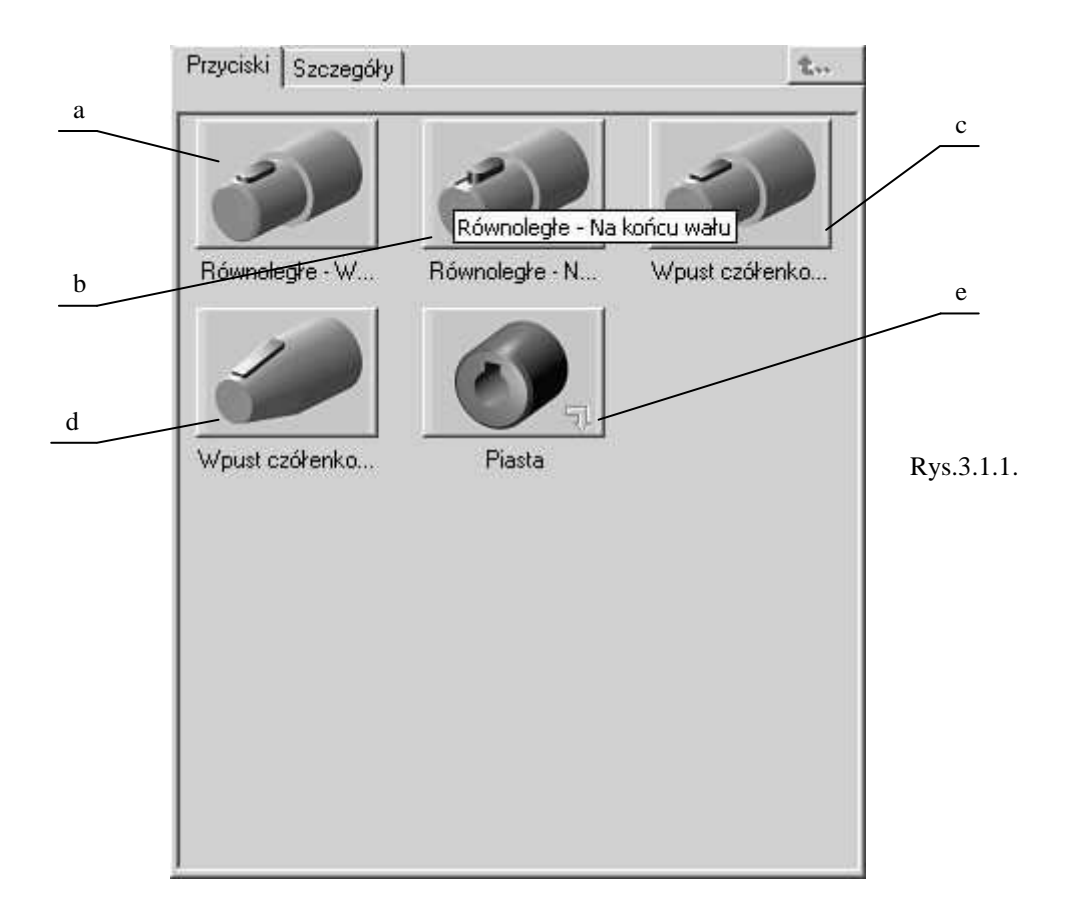

- a. wpusty pryzmatyczne we wnętrzu wału.
- b. wpusty pryzmatyczne na końcu wału.
- c. wpusty czółenkowe na wałach cylindrycznych.
- d. wpusty czółenkowe na wałach stożkowych.
- e. rowki wpustowe w otworach.

### a. Rysowanie wpustów pryzmatycznych w widoku "z góry" i "z boku":

- Wybieramy w nim wpusty pryzmatyczne we wnętrzu wału lub na końcu wału.
- W następnej kolejności wybieramy rzut do narysowania widok z boku w przekroju cząstkowym lub widok z góry.
- W kolejnym oknie wybieramy normę, według której wpust ma zostać narysowany.
- Przechodzimy do wskazania punktów wstawienia. Na zewnętrznym zarysie wału zaznaczamy punkt bazowy 1 oraz punkt na osi wału2. Punkt na osi (rys.3.1.2.), wyznacza kierunek zwiększania długości wpustu.

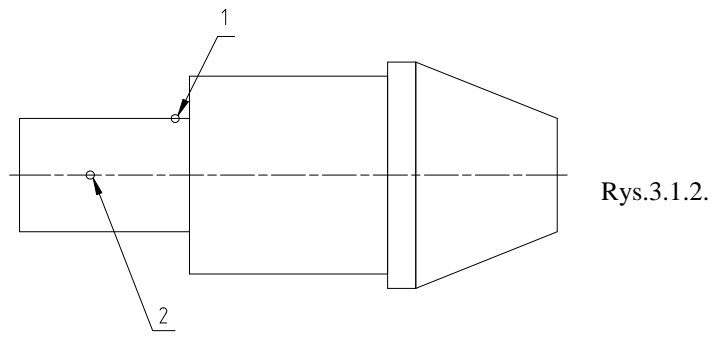

 Pojawia się okno dialogowe (rys. 3.1.3.), w którym dokonujemy decyzji o rysowaniu wpustu w rowku. Zaznaczenie opcji **Rysuj część**, w ramce **Wybierz widoczność**, powoduje narysowanie wpustu. Pozostawienie pustego miejsca spowoduje pominięcie wpustu na rysunku. Przechodzimy dalej naciskając przycisk <Koniec>.

| Położenie  |                |             | <br>     |       |
|------------|----------------|-------------|----------|-------|
| ► Parametr | 5              | Rysuj część | nosc     |       |
|            |                |             |          |       |
|            |                |             |          |       |
|            | < Wstecz Dalei | Koniec      | Anului 1 | Rvs 3 |

 Pojawia się zarys wpustu na tle wału. Wskazujemy długość wpustu przeciągając kursor myszy w kierunku osi wału (rys.3.1.4.). program wyświetla informację o aktualnej znormalizowanej długości wpustu. Wybór zatwierdzamy klawiszem <Enter> lub lewym przyciskiem myszy.

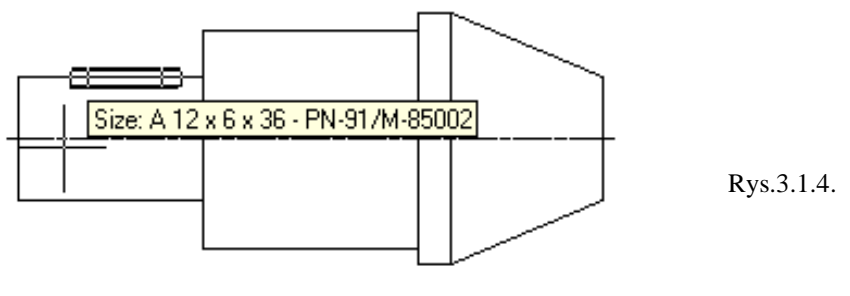

• W przypadku istnienia innych rzutów wału, stworzonych przy pomocy generatora wałów, program proponuje narysowanie wpustu na pozostałych rzutach (rys.3.1.5.). Zazwyczaj odpowiadamy twierdząco

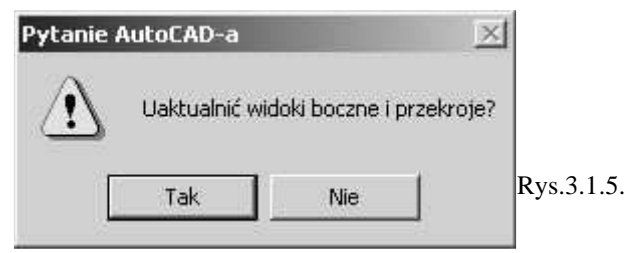

#### b. Rysowanie wpustów w widoku "od czoła" wału:

- Uruchamiamy generatora wpustów przyciskając przycisk . Pojawia się okno **Wybierz wpust lub piastę**, którego fragment przedstawia rys.3.1.1.
- Wybieramy w nim dowolny rodzaj wpustu do narysowania.
- W następnej kolejności wybieramy rzut do narysowania Widok od czoła.
- W kolejnym oknie wybieramy normę, według której wpust ma zostać narysowany.
- Przechodzimy do określenia punktów wstawienia (rys.3.1.9.). dla wszystkich odmian wpustu wskazujemy punkt jeżący na okręgu zarysu wału:

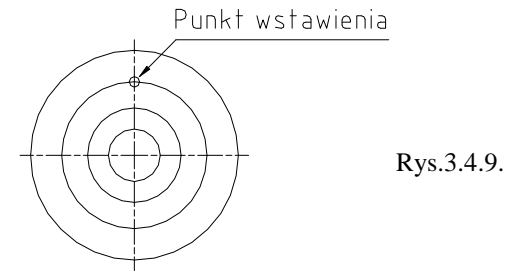

- Pojawia się okno dialogowe zbliżone do przedstawionego na rys.3.1.3. i 3.1.8. w którym dokonujemy decyzję o rysowaniu wpustu w rowku. Zaznaczenie opcji Rysuj część, w ramce Wybierz widoczność, powoduje narysowanie wpustu. Pozostawienie pustego miejsca spowoduje pominięcie wpustu na rysunku. Przechodzimy dalej naciskając przycisk <Koniec>.
- Pojawia się okno informacyjne z wymiarami znormalizowanych wpustów (rys.3.1.10.a. lub rys.3.1.10.b.). jego forma zależy od rodzaju normy. Zaznaczenie danej opcji nie ma wpływu na wynik tworzenia rysunku.

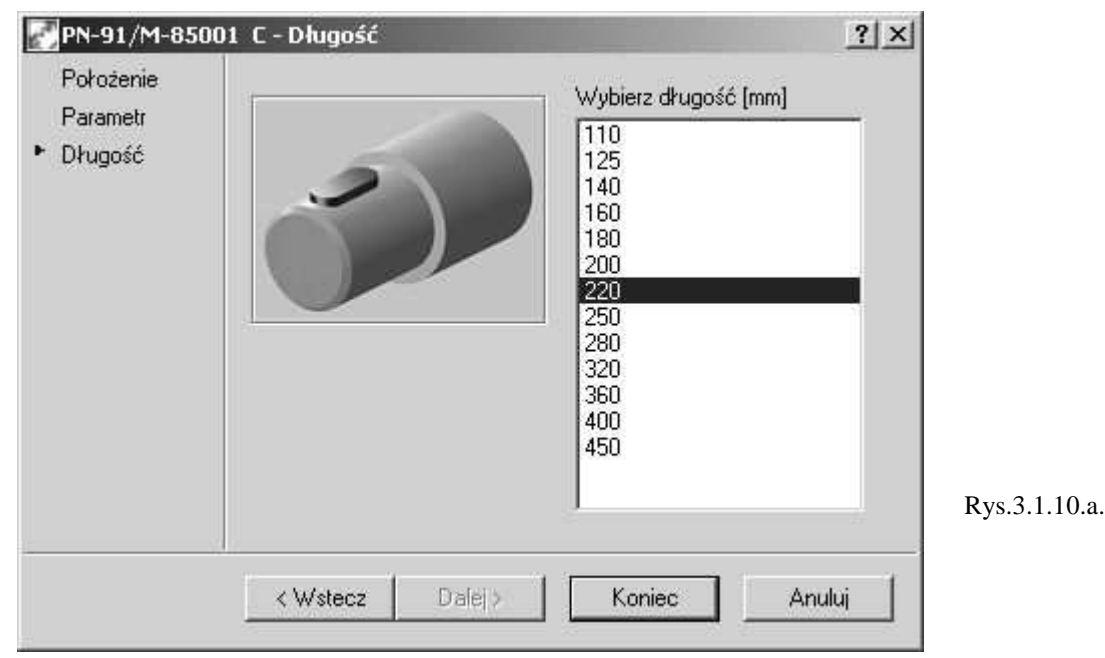

| STDRT                     | PB [mm]          | NLG [mm]            | PNT [mm]       |
|---------------------------|------------------|---------------------|----------------|
| Nr normy                  | SzerokotŠ Wpustu | D\U+2502ugot\$ Nomi | G\U+2502fbokot |
| 12 x 11 x 28 - PN-91/M-   | 12               | 28                  |                |
| 12 x 11 x 32 · PN-91/M-   | 12               | 32                  | 8              |
| 12 x 11 x 36 - PN-91/M-   | 12               | 36                  |                |
| 12 x 11 x 40 - PN-91/M-   | 12               | 40                  |                |
| 12 x 11 x 45 - PN-91/M-   | 12               | 45                  |                |
| 12 x 11 x 50 · PN-91/M-   | 12               | 50                  |                |
| 12 x 11 x 56 - PN-91/M-   | 12               | 56                  |                |
|                           |                  |                     | •              |
| normy: C 12 x 11 x 28 - F | PN-91/M-85001    |                     |                |
| 1                         |                  |                     |                |

Rys.3.1.10.b.

• Automatyczne uzupełnienie pozostałych rzutów przy pomocy tej metody jest niemożliwe.

### c. Rysowanie rowka wpustowego w otworze cylindrycznym:

- Uruchamiamy generatora wpustów przyciskając przycisk 🚟. Pojawia się okno **Wybierz wpust lub piastę**, którego fragment przedstawia rys.3.1.1
- Wybieramy w nim przycisk Piasta.
- W kolejnym oknie wybieramy normę według której rowek ma zostać narysowany.
- Określamy rodzaj rzutu do narysowania: z boku lub od czoła.
- Przechodzimy do określenia punktów wstawienia. Dla widoku od czoła jest to punkt leżący na okręgu. Dla rysunku rowka w widoku z boku postępujemy według rys.3.1.11.
  - 1.Wskazujemy punkt na średnicy otworu
  - 2.Wskazujemy punkt na osi otworu
  - 3.Wskazujemy punkt początkowy rowka

4.Wskazujemy punkt końcowy rowka

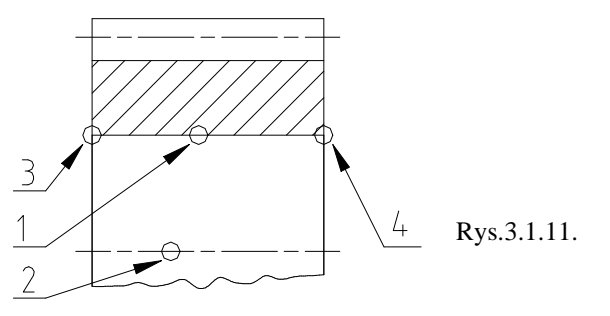

• W przypadku istnienia innych rzutów otworu, stworzonych przy pomocy generatora wałów, program proponuje narysowanie wpustu na pozostałych rzutach (rys.3.1.12.). Zazwyczaj odpowiadamy twierdząco.

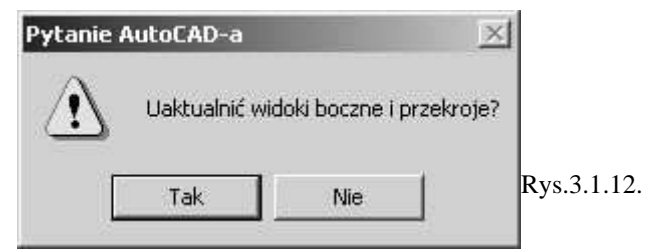

### Zadania:

#### Zadanie 1.

Przy pomocy generatora wałów narysować wałek o wymiarach jak na rysunku poniżej.

a.korzystając ze wskazówek zawartych w punkcie 3.1.a. należy osadzić na nim wpusty pryzmatyczne. Należy korzystać z normy PN – 91 / M – 85002 dla wpustów osadzanych we wnętrzu wału i z normy PN – 91 / M – 85001 dla wpustów osadzanych na końcu wału. Oba rodzaje wpustów wykonać jako wpusty odmiany A.

Poprawnie wykonane zadania przedstawia poniższy rysunek.

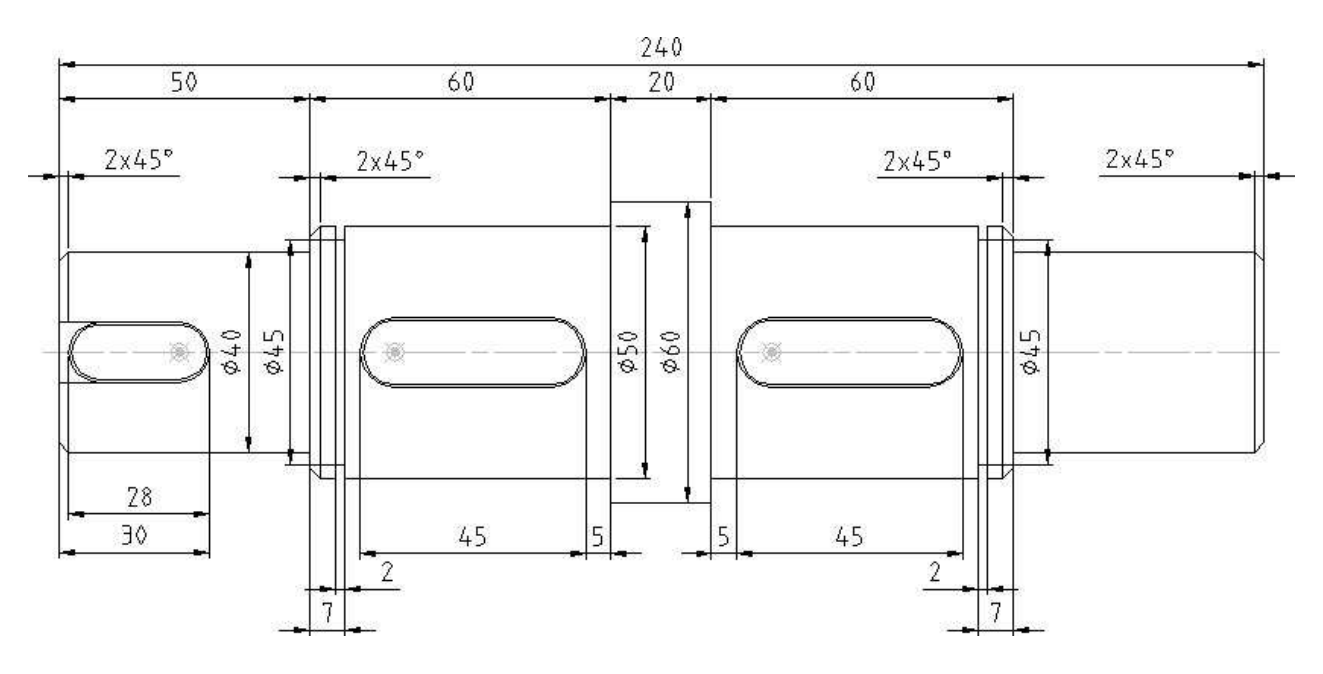

#### Zadanie 2.

Należy narysować przy pomocy generatora wałów dowolne koło zębate rys. a). Należy wykonać rowek pod wpust i przedstawić koło z rowkiem w dwóch rzutach rys. b).

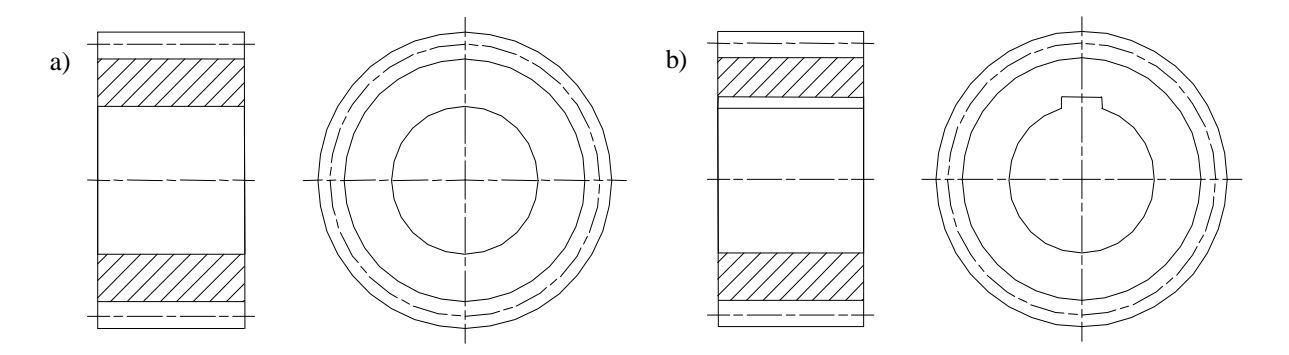

## 3.2.Łożyska toczne.

•

Uruchamiamy generatora łożysk tocznych przyciskając przycisk 22. Pojawia się okno Wybierz łożysko toczne.

- Wybieramy w nim dowolny rodzaj łożyska do narysowania pomiędzy poprzecznymi i osiowymi.
- W kolejnym oknie wybieramy normę według której łożyska mają zostać narysowane. O rodzaju łożyska informują schematyczne rysunki zamieszczone na przyciskach.
- W następnej kolejności wybieramy rzut do narysowania widok z boku w przekroju lub od przodu.
- Przechodzimy do wskazania punktów wstawienia. Dla widoku z boku (rys.3.2.1.) będzie to punkt leżący na zarysie wału 1 i w następnej kolejności punkt leżący na osi wału 2. Punkt na osi wyznacza kierunek możliwego przyrostu szerokości łożyska.

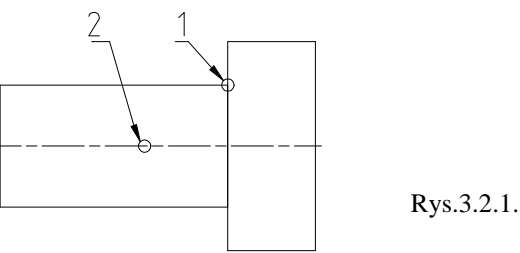

W przypadku wyboru widoku od czoła punktem wstawienia (rys.3.2.2.) będzie punkt leżący na okręgu.

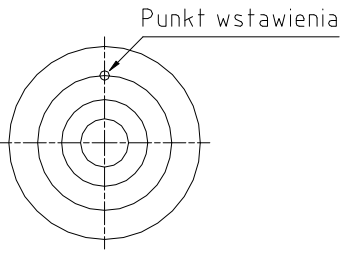

Rys.3.2.2.

• Pojawia się okno definiowania geometrycznych kryteriów doboru łożyska (rys.3.2.3.).

| Położenie           | Wstępny wybór geometryczny                                             |         |
|---------------------|------------------------------------------------------------------------|---------|
| Obliczenia<br>Wynik | Średnica wewnętrzna:                                                   |         |
|                     | Szerokość:                                                             |         |
|                     | Dynamiczne ciągnięcie<br>średnicy zewnetrznej     średnicy wewnętrznej |         |
|                     | <wstecz dalej=""> Koniec Anuluj</wstecz>                               | Rys.3.2 |

W ramce **Wstępny wybór geometryczny** ustalamy zakresy wymiarów łożyska: średnicy wewnętrznej, średnicy zewnętrznej, szerokości. Rodzaj wyszukiwania (=; <; >; <=; >=; nieograniczony) ustalamy korzystając z przycisków po lewej stronie ramek tekstowych z wymiarem. Pozostawienie pustych pól powoduje znalezienie wszystkich łożysk spełniających dane kryterium.

W ramce **Dynamiczne ciągnięcie** ustalamy która średnica łożyska może się zmieniać: zewnętrzna lub wewnętrzna.

Przechodzimy dalej naciskając przycisk **Dalej** > lub pomijamy dalsze kreatory naciskając przycisk **Koniec**.

• W oknie modułu obliczeniowego (rys.3.2.4.) definiujemy obciążenie łożyska.

| Położenie<br>Geometria<br>Obliczenia<br>Wynik | Zast. obciążenie<br>Obciążenie<br>promieniowe: N<br>Obciążenie 500 N                               | - Kombinacja   |
|-----------------------------------------------|----------------------------------------------------------------------------------------------------|----------------|
|                                               | Nastawy<br>Ograniczenia<br>Trwałość min. :<br>Trwałość max.:<br>Liczba obrotów<br>[obr./min]; 1000 | Pojedyncze 💌 📔 |

- W ramce Zast. obciążenie definiujemy siły obciążające łożysko poprzeczną Obciążenie promieniowe: i wzdłużną Obciążenie osiowe:.
- W ramce Kombinacja definiujemy ilość łożysk w podporze 1 Pojedyncze, 2 Podwujne lub wiele Zespół.
- W ramce Ograniczenia określamy sposób określania trwałości łożyska. Zaznaczenie opcji Dynamiczny oznacza, że łożysko obraca się, pozostawienie niezaznaczonej powoduje obliczenia nośności statycznej. Obliczenia można prowadzić w kierunku wyznaczenia liczby obrotów żywotności łożyska (zaznaczona opcja Obroty [-]) lub trwałości w godzinach pracy (zaznaczona opcja Liczba godzin [h]). Konieczne jest wówczas podanie prędkości obrotowej w polu tekstowym Obroty [rpm]. Dodatkowo można określić minimalną i maksymalną trwałość łożyska w polach tekstowych Trwałość min i Trwałość max.

Przyciskając przycisk Nastawy... w ramce Zast. obciążenie ustalamy szczegóły obliczeń (rys3.2.5.).

| ryb obliczania      | <u>? ×</u>                         |  |
|---------------------|------------------------------------|--|
| Tryb obliczania     |                                    |  |
| DIN ISO 76 / 281    | <b>•</b>                           |  |
| Jednostka siły:     | Jednostka długości:<br>mm milimetr |  |
| IN NEWION           |                                    |  |
| Współczynniki regul | acji trwałości                     |  |

- W menu Tryb obliczenia określamy metodę obliczeń. Dla łożysk według PN zaleca się normę DIN / ISO.
- Poniżej definiujemy jednostki siły i długości.
- W ramce Współczynnik regulacji trwałości określamy "pewność" obliczeń. W menu Niezawodność ustalamy zakresy nośności ruchowej łożysk: L10 oznacza że 90% łożysk będzie

Rys.3.2.4.

pracować poprawnie w zadanym czasie; L5 – 95%; L1 – 99%; itd. W polach tekstowych określamy współczynniki bezpieczeństwa: "jakości materiałów" **Współczynnik materiałowy** a2: i "skutków awarii" **Współczynnik użytkownika a3:**.

• Pojawia się okno wyników obliczeń (rys.3.2.6.a i rys.3.2.6.b.). W jego górnej części znajduje się menu przewijane z symbolami łożysk spełniającymi zadane kryteria. Zakładka **Dane wejściowe** podaje dane wejściowe, natomiast zakładka **Wynik** wyniki obliczeń.

| N OOVI TOOL                                                    | 00                                                                                                    | ?                                                             | ×            |
|----------------------------------------------------------------|----------------------------------------------------------------------------------------------------|---------------------------------------------------------------|--------------|
| Położenie<br>Geometria<br>Obliczenia                           | 61838<br>61840<br>61844<br>61848                                                                                                    | ×                                                             |              |
| vv yr nix                                                      | Dane wejściowe Wynik<br>Łożysko kulkowe PN-85/M-86100, jedr<br>Brak kombinacji, obciążenie dynamiczne<br>Obliczenia DIN ISO 76 / 281<br>Obciążenie promieniowe Fr:                                                                                       | 1 / 61<br>orzędowe<br>s - L10<br>1000 N                       |              |
|                                                                | Obciążenie osiowe Fa:<br>Kąt styku a:<br>Współ, regulacji trwałości a23:                                                                                                    | 500 N<br>0 *<br>1.00 -                                        | Rys.3.2.6.a. |
|                                                                | < Wstecz Dalej > Kon                                                                                                    | iec Anuluj                                                    | 1            |
| PN-85/M-861                                                    | < Wstecz Dalej> Kon                                                                                                    | iec Anuluj                                                    | ×            |
| PN-85/M-861<br>Położenie<br>Geometria<br>Obliczenia<br>• Wynik | < Wstecz Dalej> Kon<br>00<br>61838<br>61840<br>61844<br>61848                                                                                                    | iec Anuluj<br>?                                               |              |
| PN-85/M-861<br>Położenie<br>Geometria<br>Obliczenia<br>Mynik   | <ul> <li>&lt; Wstecz Dalej &gt; Kon</li> <li>61838</li> <li>61840</li> <li>61844</li> <li>61848</li> <li>Dane wejściowe Wynik</li> <li>Współczynnik fo:</li> </ul>                                                                                       | iec Anului<br>?<br>?<br>1 / 61<br>15.86 -                     | <br>         |
| PN-85/M-861<br>Położenie<br>Geometria<br>Obliczenia<br>Wynik   | <ul> <li>&lt; Wstecz Dalej&gt; Kon</li> <li>00</li> <li>61838</li> <li>61840</li> <li>61844</li> <li>61848</li> <li>Dane wejściowe Wynik</li> <li>Współczynnik fo:</li> <li>Dynam. współ. promieniowy X:</li> <li>Dynamiczny współ. osiowy Y:</li> </ul> | iec Anului<br>?<br>?<br>1 / 61<br>15.86 -<br>1.00 -<br>0.00 - |              |

 Wybieramy łożysko "najlepsze" łożysko podwójnie klikając na jego symbolu lub przechodzimy do dynamicznego doboru łożyska klikając przycisk <**Koniec>**. Pojawia się zarys łożyska na tle wału (rys.3.2.7.). Przeciągając kursor w kierunku prostopadłym i równoległym do osi wału ustalamy odpowiadający rozmiar łożyska. Wybór zatwierdzamy naciskając <**Enter>** lub lewy przycisk myszy.

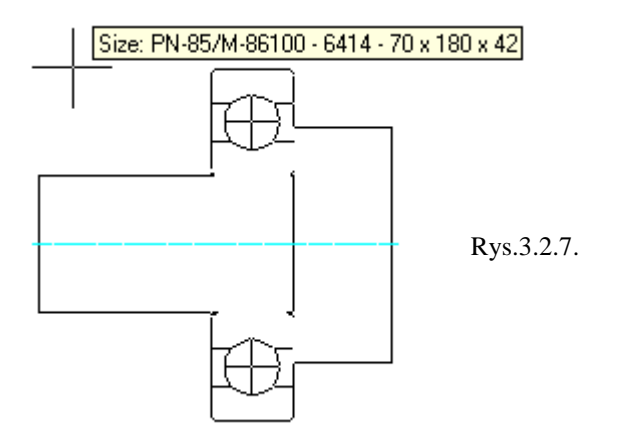

• O ile istnieją inne rzuty wału, stworzone przy pomocy generatora wałów, program proponuje narysowanie łożyska na pozostałych rzutach (rys.3.2.8.). Zazwyczaj odpowiadamy twierdząco. W przypadku rysowania widoku od czoła opcja ta jest niedostępna.

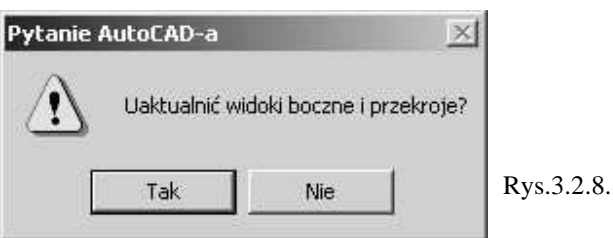

### Zadanie:

Korzystając z przedstawionych wskazówek w punkcie 3.2 należy dobrać dla osi przedstawionej na rysunku łożyska toczne dla wymaganej trwałości  $L_{h min} = 1000$  [h]. Należy dążyć do minimalizacji wymiarów łożyskowania. Średnice czopów i reakcje w podporach przedstawione są na rysunku. Oś obraca się z prędkością n = 800 [obr/min]. Należy korzystać z łożysk kulkowych poprzecznych według **PN – 85 / M – 86100**. Dobrane łożyska narysować na zarysie osi.

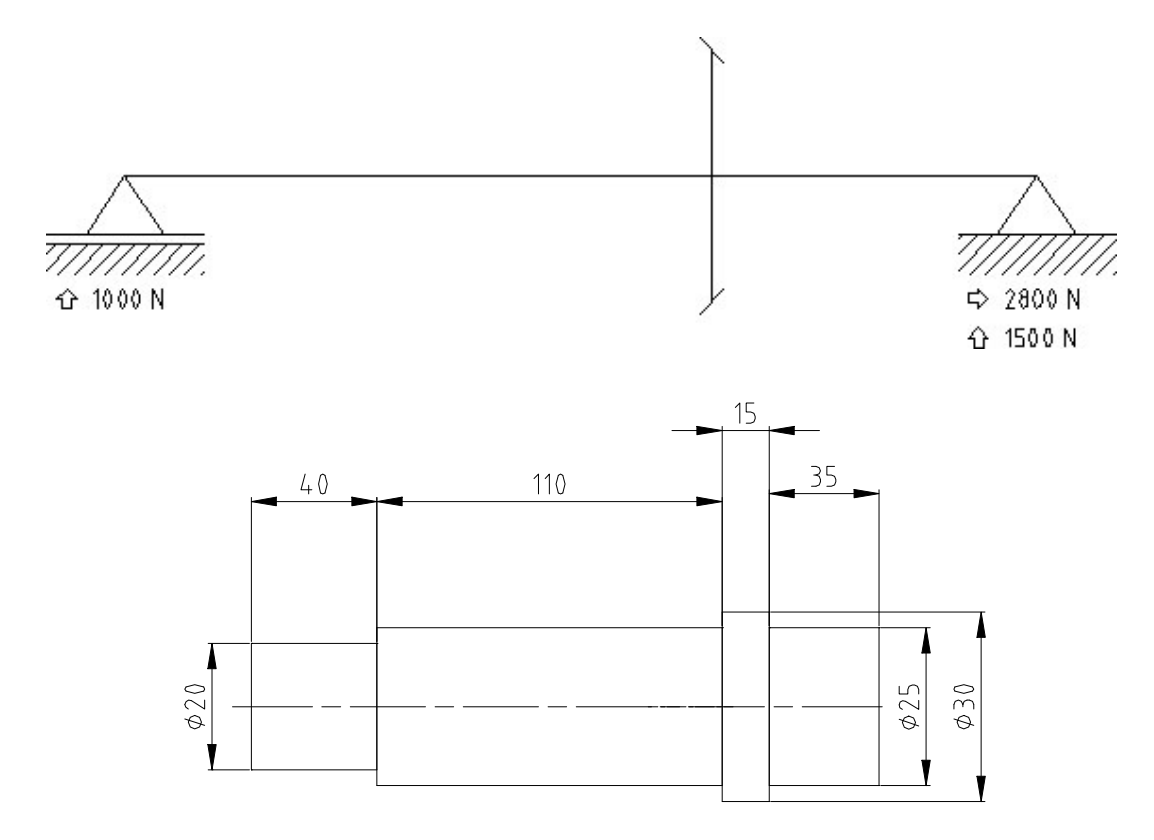

## 3.3.Pierścienie osadcze zabezpieczające.

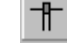

- Uruchamiamy generatora pierścieni osadczych sprężynujących przyciskając przycisk . Pojawia się okno
   Wybierz pierścień ustalający / sprężynujący zabezpieczający.
- Wybieramy w nim pomiędzy pierścieniami zewnętrznymi i wewnętrznymi.
- W następnej kolejności wybieramy rzut do narysowania. Mamy możliwość stworzenia rzutu z boku w przekroju lub widoków od czoła i widoku od czoła w przekroju.
- W kolejnym oknie wybieramy normę według której pierścień ma zostać narysowany.
- Przechodzimy do wskazania punktów wstawienia. Dla widoku z boku (rys.3.3.1.) będzie to punkt leżący na zarysie wału lub otworu (1) i w następnej kolejności punkt leżący na osi wału (2). Punkt 2 na osi wału musi leżeć po stronie powierzchni oporowej, którą stanowi powierzchnia osadzanego elementu, gdyż wyznacza on kierunek możliwego przyrostu szerokości pierścienia.

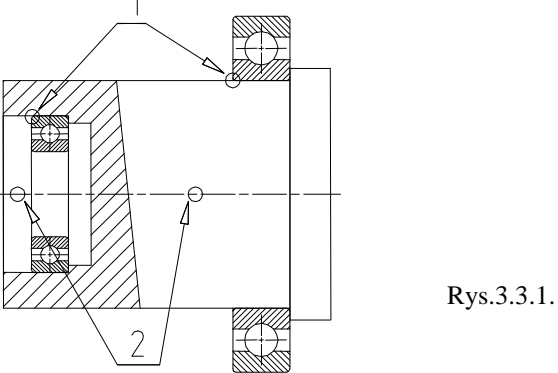

W przypadku wyboru widoku od czoła lub widoku od czoła w przekroju punktem wstawienia (rys.3.3.2.) będzie punkt leżący na okręgu

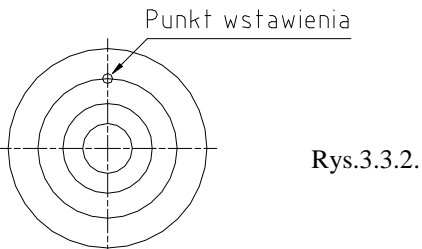

 Pojawia się okno dialogowe (rys.3.3.3.), w którym dokonujemy decyzję o rysowaniu pierścienia w rowku. Zaznaczenie opcji **Rysuj część** w ramce **Wybierz widoczność** powoduje narysowanie pierścienia. Pozostawienie pustego miejsca spowoduje pominięcie pierścienia na rysunku. Przechodzimy dalej naciskając przycisk <Koniec>.

| Położenie |                 |   | /ybierz widoczno | ść         |  |
|-----------|-----------------|---|------------------|------------|--|
| Parametr  | 5               |   | 7 Rysuj część    |            |  |
|           |                 |   |                  | <u>121</u> |  |
|           |                 | 1 |                  |            |  |
|           | 2 <del>1.</del> |   |                  |            |  |
|           |                 |   |                  |            |  |
|           |                 |   |                  |            |  |
|           |                 |   |                  |            |  |

• Często możliwe jest zastosowanie kilku odmian pierścieni. Program wyświetla wówczas okno **Wybierz** rozmiar części (rys.3.3.4.) w którym podejmujemy ostateczną decyzję o wymiarach pierścienia.

| Nr normy         Grubość         Średnica rowka         Dozwolona prędkość         Opis           N-81/M-85111 - Z 40         1.75         37.5         14300         Pierścień osadcz           N-81/M-85111 - Z 40 x 2         2.5         37.5         14300         Pierścień osadcz | Nr normy         Grubość         Średnica rowka         Dozwolona prędkość         Opis           N-81/M-85111 - Z 40         1.75         37.5         14300         Pierścień osadcz           N-81/M-85111 - Z 40 x 2         2.5         37.5         14300         Pierścień osadcz           N-81/M-85111 - Z 40 x 2         2.5         37.5         14300         Pierścień osadcz           normy: PN-81/M-85111 - Z 40 | STDRT                     | SD [mm] | ND [mm]        | NABL [1/min]       | DESCR            |
|----------------------------------------------------------------------------------------------------|----------------------------------------------------------------------------------------------------|---------------------------|---------|----------------|--------------------|------------------|
| N-81/M-85111 - Z 40 1.75 37.5 14300 Pierścień osadcz<br>N-81/M-85111 - Z 40 x 2 2.5 37.5 14300 Pierścień osadcz                                                                                                    | N-81/M-85111 - Z 40 1.75 37.5 14300 Pierścień osadcz<br>N-81/M-85111 - Z 40 x 2 2.5 37.5 14300 Pierścień osadcz<br>14300 Pierścień osadcz<br>normy: PN-81/M-85111 - Z 40                                                                                                    | Nr normy                  | Grubość | Średnica rowka | Dozwolona prędkość | Opis             |
| <u>V-81/M-85111 - Z 40 x 2</u> 2.5 37.5 14300 Pierścień osadcz                                                                                                    | <u>v.81/M-85111 - Z 40 x 2</u> 2.5 37.5 14300 Pierścień osadcz<br>                                                                                                    | N-81/M-85111 - Z 40       | 1.75    | 37.5           | 14300              | Pierścień osadcz |
|                                                                                                    | normy: PN-81/M-85111 - Z 40                                                                                                    | N-81/M-85111 - Z 40 x     | 2 2.5   | 37.5           | 14300              | Pierścień osadcz |
| normy; PN-81/M-85111 + Z 40                                                                                                    |                                                                                                    |                           |         |                |                    |                  |
|                                                                                                    |                                                                                                    | 1<br>normy: PN-81/M-8511* | •Z 40   |                |                    | <u>)</u>         |

• W przypadku istnienia innych rzutów wału lub otworu, stworzonych przy pomocy generatora wałów, program proponuje narysowanie pierścienia i rowka na pozostałych rzutach (rys.3.7.5.). Zazwyczaj odpowiadamy twierdząco. W przypadku rysowania widoków od czoła opcja ta jest niedostępna.

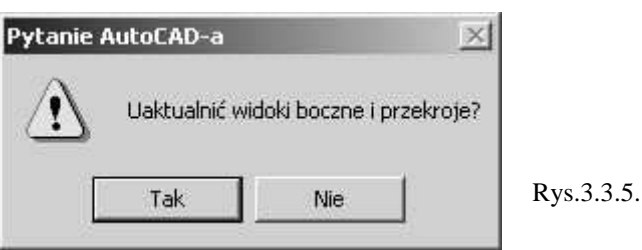

#### Zadanie:

Na wałku o średnicy  $\emptyset$  60 w poprawny sposób osadzić łożysko toczne serii 6412. Połączenie to narysować w dwóch rzutach.

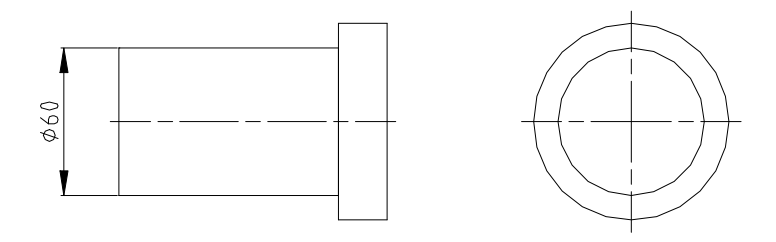

Rozwiązanie:

- Rysujemy wałek jak na rysunku.
- Osadzamy łożysko według wskazówek w punkcie 3.2.
- Zabezpieczamy łożysko pierścieniem według wskazówek w punkcie 3.3. Można zastosować pierścień osadczy według PN 81/ M 85111 Z 60 lub Z 60 x 3 (wzmocniony).

# 3.4.Uszczelnienia.

### a.Uszczelnienia typu "S':

- Uruchamiamy generatora uszczelnień przyciskając przycisk . Pojawia się okno **Wybierz uszczelnienie** wałka.
- Wybieramy w nim rodzaj uszczelnienia do narysowania. Przyciskamy przycisk Uszczelnienia.
- W kolejnym oknie wybieramy rodzaj normy, według której uszczelnienie ma być rysowane.
- W następnej kolejności podajemy rodzaj rzutu do narysowania: rzut z boku w przekroju lub widok od czoła.
- Przechodzimy do wskazania punktów wstawienia. Dla widoku z boku (rys.3.4.1.) będzie to punkt leżący na zarysie wału 1 i w następnej kolejności punkt leżący na osi wału 2. Punkt na osi wału należy wskazać od strony wyznaczającej skrajne położenie pierścienia uszczelniającego.

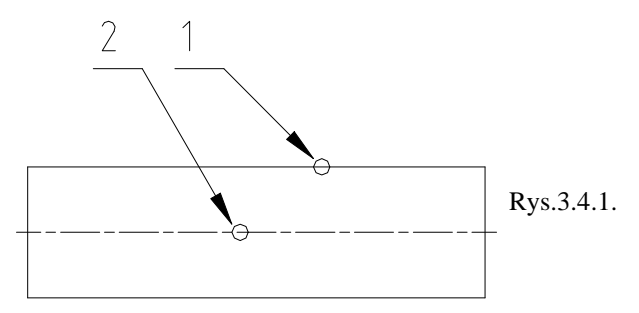

W przypadku wyboru widoku od czoła punktem wstawienia (rys.3.4.2.) będzie punkt leżący na okręgu.

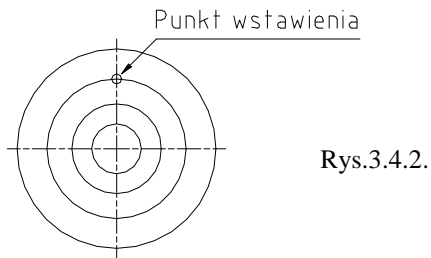

• Przechodzimy do wskazania rozmiaru pierścienia uszczelniającego (rys.3.4.3.) przeciągając kursor poprzecznie do osi wału. Wybór zatwierdzamy wciskając <Enter> lub lewy klawisz myszy.

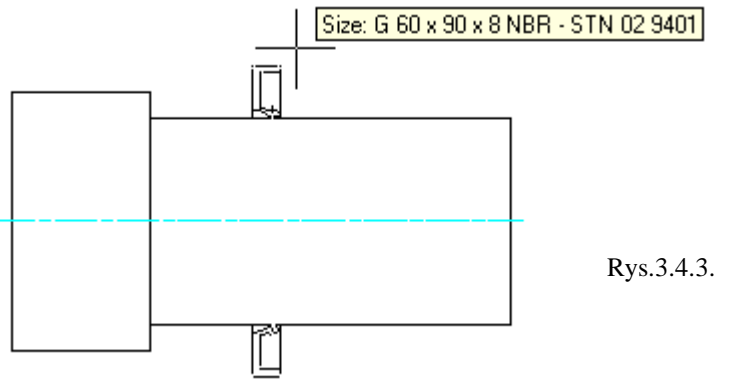

• O ile istnieją inne rzuty wału, stworzone przy pomocy generatora wałów, program proponuje automatyczne ich uzupełnienie (rys.3.4.4.). Zazwyczaj odpowiadamy twierdząco. W przypadku rysowania widoku od czoła opcja ta jest niedostępna.

| Pytanie (   | AutoCAD-a    |        | ×          |
|-------------|--------------|--------|------------|
| $\triangle$ | Uaktualnić w | atoje? |            |
| [           | Tak          | Nie    | Rys.3.4.4. |

#### b.Uszczelnienia typu "O':

- Uruchamiamy generatora uszczelnień przyciskając przycisk . Pojawia się okno **Wybierz uszczelnienie** wałka.
- Wybieramy w nim rodzaj uszczelnienia do narysowania. Przyciskamy jeden z przycisków **O-Ring...** Mamy do wyboru uszczelnienie osadzone w wale w otworze oraz na powierzchni czołowej.
- W następnej kolejności podajemy rodzaj rzutu do narysowania: rzut z boku w przekroju, widok od czoła lub widok od czoła w przekroju.
- W kolejnym oknie podajemy numer normy według której pierścień i rowek ma zostać narysowany. Należy zwrócić uwagę na opisy przeznaczenia. Mimo stosowania tych samych pierścieni konstrukcje rowków są inne.
- Przechodzimy do wskazania punktów wstawienia. Dla widoku z boku (rys.3.4.1.) będzie to punkt leżący na zarysie wału i w następnej kolejności punkt leżący na osi wału W zależności od rodzaju rzutu punkty te muszą leżeć na prostej prostopadłej do osi (np. uszczelnienie w wale) lub punkt na osi musi wyznaczać kierunek "wgłąb" materiału (np. uszczelnienie na czole w widoku z boku).

W przypadku wyboru widoku od czoła punktem wstawienia (rys.3.4.2.) będzie punkt leżący na okręgu .

Pojawia się okno dialogowe (rys.3.4.5.) w którym dokonujemy decyzję o rysowaniu elementów. Zaznaczenie opcji Rysuj część w ramce Wybierz widoczność powoduje narysowanie pierścienia uszczelniającego w rowku. Pozostawienie pustego miejsca spowoduje pominięcie części na rysunku. Przechodzimy dalej naciskając przycisk Koniec.

| 🛃 ISO 3601-1 h          | ydrauliczne (Zewnętrzne) | <u>? ×</u>      |
|-------------------------|--------------------------|-----------------|
| Położenie<br>▶ Parametr | Wybierz w<br>Rysuj       | idoczność       |
|                         | < Wstecz Dalej > Koniec  | Anuluj Rys.3.4. |

• Często możliwe jest zastosowanie kilku odmian wielkości przekroju poprzecznego pierścienia uszczelniającego. Program wyświetla więc okno **Wybierz rozmiar części** (rys.3.4.6.) w którym podejmujemy ostateczną decyzję o wymiarach przekroju.

| Wybierz rozmiar części   |                |             |                 |        |         |           |
|--------------------------|----------------|-------------|-----------------|--------|---------|-----------|
| STDRT                    | NND [mm]       | DESCR       | BD [mm]         | 1      |         |           |
| Nr normy                 | Średnica Wałka | Opis        | Średnica Otworu | u      |         |           |
| ISO 3601-1 - B 0345 G    | 40             | Pierścień O | 40              |        |         |           |
| ISO 3601-1 - C 0335 G    | 40             | Pierścień O | 40              | )      |         |           |
|                          |                |             |                 |        |         |           |
|                          |                |             |                 |        |         |           |
|                          |                |             |                 |        |         |           |
|                          |                |             |                 |        |         |           |
|                          |                |             |                 |        |         |           |
| Nr normy: ISO 3601-1 - I | 3 0345 G       |             |                 |        |         |           |
|                          |                |             |                 |        |         | Rys.3.4.6 |
|                          |                |             |                 |        |         | •         |
| PO2020000                |                |             |                 | edui 🗍 | Pomoc   |           |
|                          |                |             |                 |        | 1 01100 |           |

• W przypadku istnienia innych rzutów wału, stworzonych przy pomocy generatora wałów, program proponuje automatyczne uzupełnienie pozostałych rzutów (rys.3.4.7.). Zazwyczaj odpowiadamy twierdząco. W przypadku rysowania widoku od czoła opcja ta jest niedostępna.

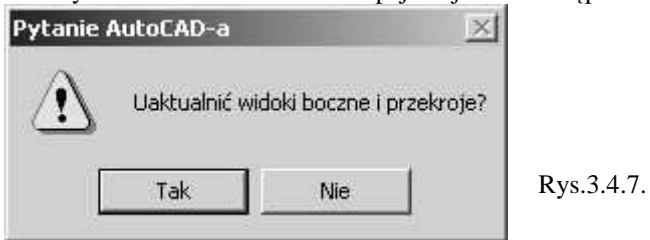

### Zadanie 1:

Narysować łożyskowanie wału w korpusie z uszczelnieniem przy pomocy pierścienia typu "S" jak na przedstawionym rysunku.

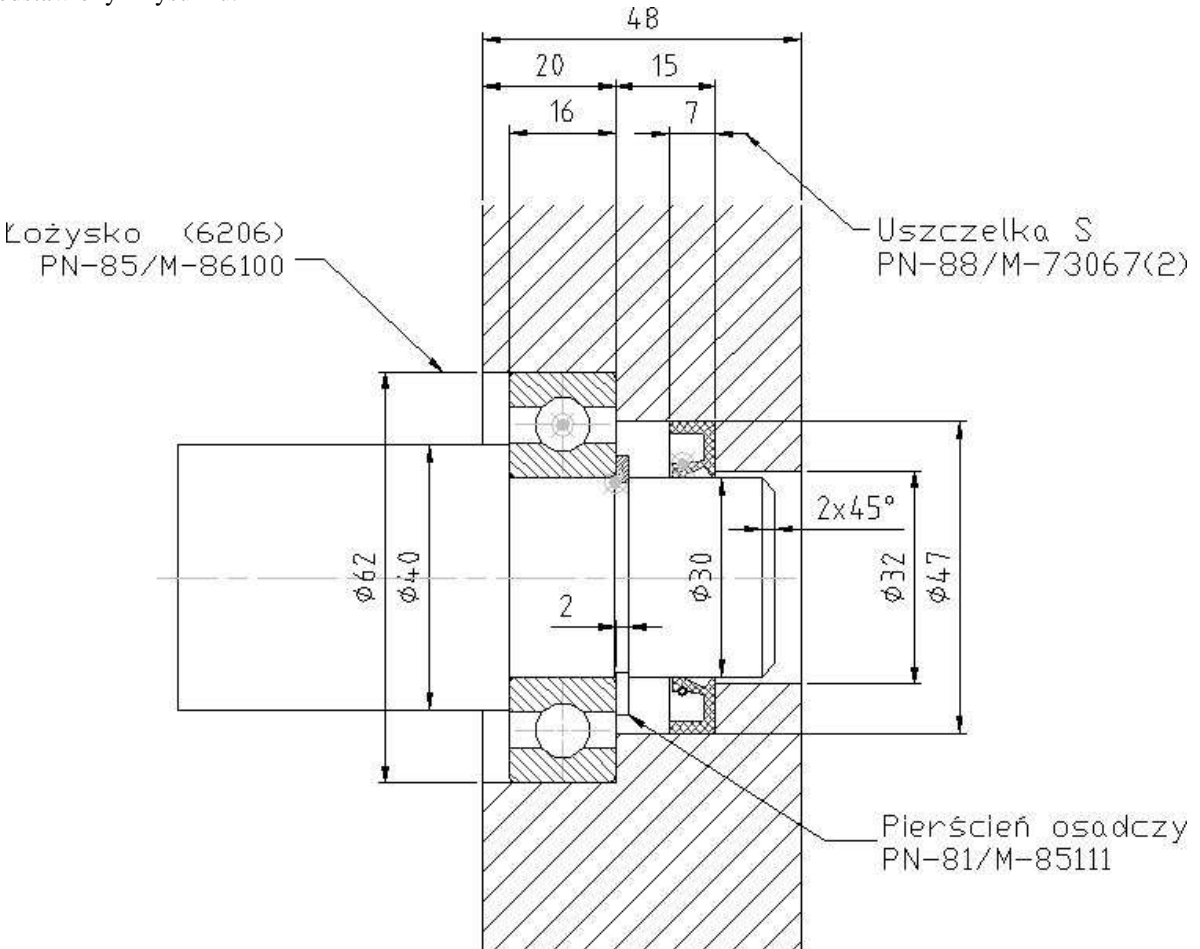

Rozwiązanie:

- Rysujemy wałek ze stopniem o średnicy  $\emptyset$  60.
- Osadzamy na nim łożysko kulkowe według wskazówek w punkcie 3.2.
- Zabezpieczamy łożysko pierścieniem osadczym wskazówek zawartych w punkcie 3.3.
- Rysujemy uszczelnienie według wskazówek zawartych w punkcie 3.4.a.
- Rysujemy i kreskujemy korpus.

### Zadanie 2:

Narysować uszczelnienie ruchowe tłoka w cylindrze przy pomocy pierścieni typu "O" jak na rysunku.

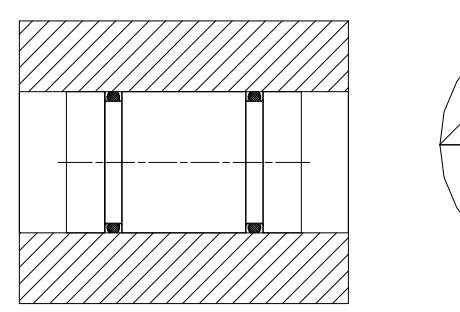

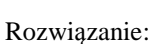

- Rysujemy wałek o średnicy zewnętrznej  $\emptyset$  60.
- Rysujemy tuleję z przelotowym otworem o średnicy wewnętrznej  $\emptyset$  60.
- Zestawiamy obie części.

• Rysujemy uszczelnienia według wskazówek zawartych w punkcie 3.4.b. Stosujemy pierścienie według norm ISO, zwracając uwagę na przeznaczenie do urządzeń hydraulicznych. Staramy się dobrać możliwie największy przekrój pierścienia.